## **Complex Numbers**

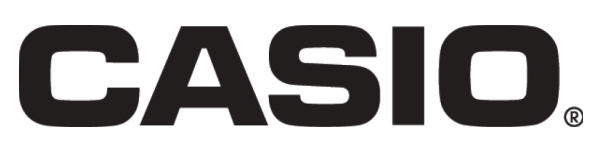

| This resource sheet is designed for use with the Casio fx-CG20.<br>However it can be used with the Casio fx-9860GII or the Casio<br>fx-9750GII although there may be some differences in the key<br>sequences needed and in the screen displays. |                                                            |
|----------------------------------------------------------------------------------------------------|------------------------------------------------------------|
| Aim<br>This activity introduces the complex number functions on<br>the calculator and how it might be used by students to<br>investigate some of the properties of complex numbers                                                               |                                                            |
|                                                                                                    |                                                            |
| Activity<br>Go to the many and select RUN <b>MENII</b> Then press <b>EXE</b>                                                                                                    | Mun-Matrix Statistics eactivity spreadsneet                |
|                                                                                                    | Graph Dyna Graph Table Recursion                           |
| We need to start by setting up the calculator to operate with                                                                                                    | Conic Graphs Equation Program Financial T                  |
| to 'Complex Mode'.                                                                                                    | Mode↑                                                      |
| Select the <b>'a+bi</b> ' option by pressing <b>F2</b>                                                                                                    | Frac Result :d/c<br>Func Type :Param<br>Draw Type :Connect |
| Get back to the main screen by pressing <b>EXIT</b>                                                                                                    | Derivative :On<br>Angle :Deg                               |
|                                                                                                    | Complex Mode:a+bi ↓<br>Real a+bi r∠θ                       |
| Now press <b>OPTN F3</b> to bring up the complex operations menu.                                                                                                    | HathDesNorm1 (d/c)a+bi                                     |
| You will see that there are now options to select.                                                                                                    |                                                            |
| <ul> <li>i to input i on the screen</li> <li>Abs finds the modulus of the complex number</li> </ul>                                                                                                    |                                                            |
| • Arg finds the argument of the complex number                                                                                                    | LIST MAT COMPLEX CALC STAT                                 |
| Conj finds the complex conjugate                                                                                                    |                                                            |
| And scrolling across by pressing $\triangleright$ <b>F6</b>                                                                                                    |                                                            |
| • <b>ReP</b> finds the real part of a complex number                                                                                                    |                                                            |
| • ImP finds the imaginary part of a complex number                                                                                                    |                                                            |
| <ul> <li>&gt;a+bi converts the number to rectangular form</li> </ul>                                                                                                    |                                                            |
|                                                                                                    |                                                            |
|                                                                                                    | HathDesNorm1 d/c [a+b]                                     |
|                                                                                                    |                                                            |
|                                                                                                    |                                                            |
|                                                                                                    | ReP ImP ▶r∠θÞa+bi ▷                                        |
|                                                                                                    |                                                            |
|                                                                                                    |                                                            |

## **Complex Numbers**

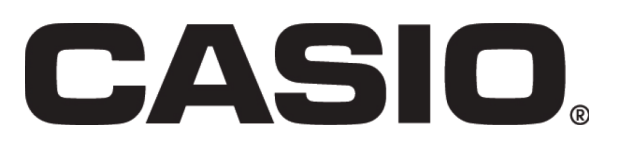

| ■ MathDegNorm] d/c[a+b]<br>(4+31)×(4-31)                                          |
|-----------------------------------------------------------------------------------|
| $\begin{array}{c} 25 \\ \text{Arg } (5-i) \\ -11.30993247 \\ 1(3+4i) \end{array}$ |
| i Abs Arg Conjg D                                                                 |
|                                                                                   |
|                                                                                   |
|                                                                                   |
|                                                                                   |
|                                                                                   |
|                                                                                   |
|                                                                                   |

## **Complex Numbers**

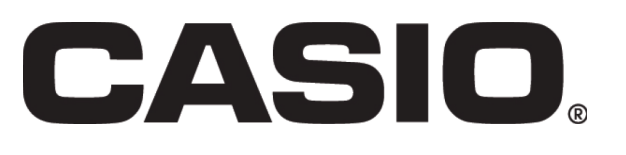

## Exercise Simplify (6 + 4i) - (2 - 3i)1. 2. Simplify (5-2i)(6-i)Find the modulus of 3 – 3i 3. Find the argument of -2 + 3i4. Find the modulus and argument of 2 – 7i 5. You should now feel confident using the complex numbers facility on the calculator. Here are some investigations that will encourage your students to explore some more of the features of complex numbers using the graphics calculator. Investigations **Investigation 1** If $z_1 = 12 + 5i$ and $z_2 = 4 - 3i$ Find: a) | Z<sub>1</sub> | b) $|\mathbf{Z}_2|$ C) | Z<sub>1</sub> || Z<sub>2</sub> | d) $|Z_1 Z_2|$ What do you notice? Does this work for any complex numbers? Can you prove it? **Investigation 2** The complex conjugate of a + bi is a - bi

Multiply 6 + 5i by its complex conjugate. What do you notice about the result?

Try some other complex numbers and do the same. Can you generalise this result?

Prove it!